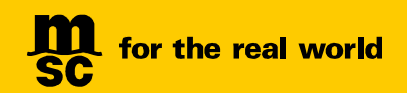

# VGM 客户须知及用户手册

网站(MYMSC.COM)、自有系统(MAGIC HAND)及邮件

## 客户须知

MSC China 接受客人通过以下任意方式提交 VGM:

- 通过MyMSC.com 网站提交;
- 通过MSC 自有程序Magic Hand 提交;
- 通过第三方电子平台提交,如INTTRA、GT NEXUS 和Cargo Smart;
- 通过电子邮件方式提交。
- 1. VGM 必须提交在最终需要签发提单的订舱号项下。

对于拼箱货物,即多个托运人合并货物装进同一个集装箱,请指定其中一个托运人,在最终需要签发 提单的其中一个订舱号下提交该集装箱的 VGM 信息(即整个集装箱的重量,而非每个订舱号下的分摊 重量)。

- 2. 无论通过何种方式提交,在规定的截止时间之前,可以通过任意方式重复提交或对 VGM 信息进行修改。但我司会以同一箱号项下在该船 VGM 截止时间前最后一次提交的版本作为唯一有效的信息。
- 3. 如果订舱号发生变化(即把集装箱从一个订舱号改到另一个订舱号下),则必须按照新订舱号重新提 交 VGM。如果只是改船,订舱号保持不变,不必再次提交 VGM。

由于未按上述要求提交,造成 VGM 信息缺失,导致落箱而产生的所有责任和费用由托运人或其委托方承担。

## 用户手册

为指导客人通过 MyMSC.com、Magic Hand 及邮件方式正确提交 VGM 信息,请仔细阅读以下用户手册。

如通过第三方电子平台提交,请向相关方索取用户指导手册。建议在正式提交前,与当地客户服务代表联 系安排相应测试,以确保数据传输顺畅。

# 通过 MyMSC.com 网站提交

# 如何注册登录提交 VGMPage 3~7如何在 mymsc.com 上提交 VGM(单票提交)Page 8~13如何在 mymsc.com 上提交 VGM(批量提交)Page 14~16如何在 mymsc.com 查询集装箱皮重Page 17

## How to register to submit VGM?

# 如何注册登录提交 VGM?

<back>

1. 请登录 <u>https://www.mymsc.com</u>。 Please go to <u>https://www.mymsc.com</u>.

https://www.mymsc.com/Link/

2. 请点击 "Register-New User"。 Please click the "Register-New User".

| MEDITERRANEAN SHIPPIN                        | G COMPANY                                                                   |       |
|----------------------------------------------|-----------------------------------------------------------------------------|-------|
|                                              |                                                                             | EN 🔻  |
|                                              |                                                                             |       |
|                                              |                                                                             |       |
|                                              |                                                                             |       |
|                                              |                                                                             |       |
|                                              | myMSC Log in                                                                |       |
|                                              | EMail/User name                                                             |       |
|                                              | Password                                                                    |       |
|                                              |                                                                             |       |
|                                              | Kemember me?                                                                |       |
|                                              | Forgot your password? Register - New User                                   |       |
|                                              |                                                                             |       |
|                                              |                                                                             |       |
|                                              |                                                                             |       |
|                                              |                                                                             |       |
|                                              |                                                                             |       |
|                                              |                                                                             |       |
| * Site tested on these platforms: Internet B | Explorer 9.0, Safari 9.0, Firefox 11.0, Adobe Reader 10 (10.1.4) and higher | ADER* |

3. 请输入图片所示内容,点击 "Continue"。 Please enter the text as displayed in image and click "Continue" button.

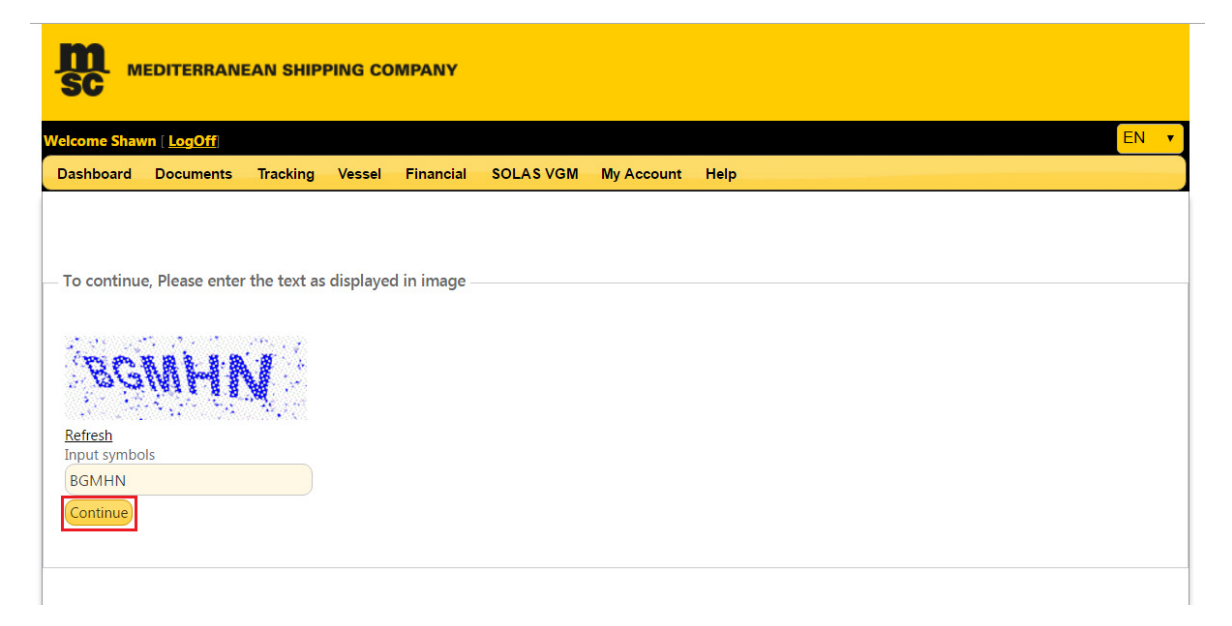

请填写 "Personal Details" 信息,点击右下角的黑色箭头 (\* 表示必填项)。
 Please fill in "Personal Details" and click the right black arrow at the bottom (mandatory fields are indicated with \*).

| SC MEDITER            | RANEAN SHIPPING COMPANY |      |
|-----------------------|-------------------------|------|
|                       |                         | EN 🔻 |
| – Register - Personal | Details                 |      |
| Encold A              |                         |      |
| Email                 | syan@nprc.msckng.com    |      |
| First Name *          | Shawn                   |      |
| Last Name *           | Yan                     |      |
| Phone *               | 66666666                |      |
| Company Name *        | MSC                     |      |
| Street *              | Yangshupu Road          |      |
| City *                | Shanghai                |      |
| Country *             | China                   |      |
| State/Region          | Please Select           |      |
| Postal Code           |                         |      |
| Fax                   |                         |      |
|                       |                         |      |
|                       |                         | →    |
|                       |                         |      |
|                       |                         |      |
|                       |                         |      |

5. 请选择 "Registration For Submission of SOLAS VGM Only",点击右下角的黑色箭头。 Please select the "Registration For Submission of SOLAS VGM Only" and click the right black arrow at the bottom.

| SOLAS Verified Gross Mass Declaration                                                                                                    |                                                                                                    |                                                                                          | EN                                                                                                    |
|----------------------------------------------------------------------------------------------------|----------------------------------------------------------------------------------------------------|------------------------------------------------------------------------------------------|----------------------------------------------------------------------------------------------------|
| Registration For Submission of SOLAS VGM Only         In addition to being able to submit SOLAS VGM declarations, should you wish to review details about your shipments like request copy of documents, create eBookings and send eShipping Instructions (and much more!), you can now connect to your local MSC Agency via this web site: please select all Countries from the list below where you are already conducting business with an MSC Agency:         Register - Select the countries you would like to register with         AUSTRALIA       HONG KONG       SPRC         BRAZIL       JAPAN       TAIWAN         CANADA       KOREA       UK         CHILE       NEW ZEALAND       USA | SOLAS Verified Gross Mass Decl                                                                                                    | aration                                                                                  |                                                                                                    |
| In addition to being able to submit SOLAS VGM declarations, should you wish to review details about your shipments like request copy of documents, create eBookings and send eShipping Instructions (and much more!), you can now connect to your local MSC Agency via this web site: please select all Countries from the list below where you are already conducting business with an MSC Agency:           Register - Select the countries you would like to register with         AUSTRALIA       HONG KONG       SPRC         BRAZIL       JAPAN       TAIWAN         CANADA       KOREA       UK         CHILE       NEW ZEALAND       USA                                                     | Registration For Submission of SC                                                                                                 | DLAS VGM Only                                                                            |                                                                                                    |
| AUSTRALIA     HONG KONG     SPRC     BRAZIL     JAPAN     TAIWAN     CANADA     KOREA     UK     CHILE     NEW ZEALAND     USA     The country I am interested in is not listed                                                                                                    | In addition to being able to s<br>copy of documents, create el                                                                    | submit SOLAS VGM declarations, should you<br>Bookings and send eShipping Instructions (a | wish to review details about your shipments like request<br>nd much more!), you can now connect to your local MSC |
| BRAZIL       JAPAN       TAIWAN         CANADA       KOREA       UK         CHILE       NEW ZEALAND       USA                                                                                                    | Agency via this web site: plea<br>Agency:<br>— Register - Select the countries y                                                  | ase select all Countries from the list below wh                                          | ere you are already conducting business with an MSC                                                               |
| CANADA       KOREA       UK         CHILE       NEW ZEALAND       USA                                                                                                    | Agency via this web site: plea<br>Agency:<br>— Register - Select the countries yn<br>AUSTRALIA                                    | ou would like to register with                                                           | ere you are already conducting business with an MSC                                                               |
| CHILE NEW ZEALAND USA                                                                                                    | Agency via this web site: plea<br>Agency:<br>— Register - Select the countries yr<br>AUSTRALIA<br>O BRAZIL                        | ou would like to register with<br>HONG KONG<br>JAPAN                                     | ere you are already conducting business with an MSC<br>SPRC<br>TAIWAN                                             |
| The country I am interested in is not listed                                                                                                    | Agency via this web site: plea<br>Agency:<br>— Register - Select the countries yn<br>AUSTRALIA<br>BRAZIL<br>CANADA                | ou would like to register with<br>HONG KONG<br>JAPAN<br>KOREA                            | ere you are already conducting business with an MSC<br>sprc<br>TAIWAN<br>UK                                       |
|                                                                                                    | Agency via this web site: plea<br>Agency:<br>— Register - Select the countries yr<br>AUSTRALIA<br>O BRAZIL<br>O CANADA<br>O CHILE | ou would like to register with<br>HONG KONG<br>JAPAN<br>KOREA<br>NEW ZEALAND             | ere you are already conducting business with an MSC                                                               |

6. 为了账号安全,请设置安全问题,并点击右下角的黑色箭头。

For security reason, please answer your security questions and click the right black arrow at the bottom.

| ase Choose:                                     |  |  |
|-------------------------------------------------|--|--|
| ect Security Question                           |  |  |
| hat is the name of your first pet?              |  |  |
| hat is your mother's maiden name?               |  |  |
| at high school did you attend?                  |  |  |
| at is the name of the street where you grew up? |  |  |
| what city were you born?                        |  |  |
| at is your favorite movie?                      |  |  |
|                                                 |  |  |
|                                                 |  |  |
|                                                 |  |  |
|                                                 |  |  |
|                                                 |  |  |
|                                                 |  |  |

|                                     | EN       |
|-------------------------------------|----------|
| Register - Security Questions       |          |
| What is the name of your first pet? | Tom      |
| In what city were you born?         | Shanghai |
| What is your favorite movie?        | X-Man    |

**7.** 请浏览您之前填写的所有信息,如果确定所填信息正确无误,请点击**"Submit"**。 Please review all the information that you entered and if they are correct, then click **"Submit"** button.

| Personal Details                                   |                      |
|----------------------------------------------------|----------------------|
| Name                                               | Value                |
| Email                                              | syan@nprc.msckhg.com |
| First Name                                         | Shawn                |
| Last Name                                          | Yan                  |
| Phone                                              | 66666666             |
| Fax                                                |                      |
| Company Name                                       | MSC                  |
| Street                                             | Yangshupu Road       |
| City                                               | Shanghai             |
| State/Region                                       |                      |
| Postal Code                                        |                      |
| Country                                            | China                |
| Solas VGM Registration For Submission of Solas VGM |                      |
| Security Questions                                 |                      |
| Question                                           | Answer               |
| What is the name of your first pet?                | Tom                  |
| In what city were you born?                        | Shanghai             |
| What is your favorite movie?                       | X-Man                |
| F                                                  | Submit               |

## 8. 您会看到注册完成界面。

You will see the interface of Registration Completed.

| MEDITERRANEAN SHIPPING COMPANY                                                                                                    |
|----------------------------------------------------------------------------------------------------|
| EN 🔻                                                                                                    |
| Registration Completed                                                                                                    |
| Dear Shawn,                                                                                                    |
| Thank you for registering with myMSC.                                                                                                    |
| Your account has been enabled for VGM declarations. You should soon receive email with temporary password. You could login to myMSC website to submit container weights. If you requested access to the agency, your request will be reviewed within next 2 business days (Monday to Friday). When approved, you will receive an email notification. If you requested access to more than one MSC Agency, you will receive an email from each, when approved. |
| Kind regards,                                                                                                    |
| MSC Mediterranean Shipping Company                                                                                                    |
|                                                                                                    |
|                                                                                                    |

9. 您将会收到一封包括您账号登录信息的邮件。

|  | You will | receive | an | email | with | your | login | credent | ials. |
|--|----------|---------|----|-------|------|------|-------|---------|-------|
|--|----------|---------|----|-------|------|------|-------|---------|-------|

| From:    | noreply@msc.com                 |                                                                                         |  |
|----------|---------------------------------|-----------------------------------------------------------------------------------------|--|
| To:      | S YAN CNSHA IT BUSINESS ANALYST |                                                                                         |  |
| Co       | mvMSC: Account Activation       |                                                                                         |  |
| Judgetti | nymaa reevane reenaevi          |                                                                                         |  |
|          |                                 |                                                                                         |  |
|          |                                 |                                                                                         |  |
|          |                                 | Dear Shawn                                                                              |  |
|          |                                 |                                                                                         |  |
|          |                                 |                                                                                         |  |
|          |                                 | Congratulations, your registration for <u>myMSC</u> has been approved for Vermas.       |  |
|          |                                 | To complete your registration please log into myMSC within the next 72 hours using your |  |
|          |                                 | login credentials which can be found below:                                             |  |
|          |                                 |                                                                                         |  |
|          |                                 |                                                                                         |  |
|          |                                 | Your logon information is:                                                              |  |
|          |                                 |                                                                                         |  |
|          |                                 | User Name: syan@nprc.mschkg.com                                                         |  |
|          |                                 | Your temporary password:                                                                |  |
|          |                                 | ^aafs8                                                                                  |  |
|          |                                 |                                                                                         |  |
|          |                                 | Kind regards,                                                                           |  |
|          |                                 | MSC Mediterranean Shipping Company                                                      |  |
|          |                                 |                                                                                         |  |
|          |                                 |                                                                                         |  |
|          |                                 | This email was generated automatically - Please do not reply this message               |  |
|          |                                 |                                                                                         |  |
|          |                                 | mvMSC                                                                                   |  |
|          |                                 |                                                                                         |  |
|          |                                 |                                                                                         |  |
|          |                                 |                                                                                         |  |
|          |                                 | © Copyright 1996 - 2016 - Mediterranean Shipping Company S.A. All Rights Reserved       |  |
| -        |                                 |                                                                                         |  |

# 如何在 MyMSC.com 上提交 VGM?

<back>

## 单票提交

1. 请在 SOLAS VGM 下选择 Submit VGM。

Please select SOLAS VGM \ Submit VGM from main menu.

| SC ™         | EDITERRANI           | EAN SHIP | PING CO | MPANY     |                        |               |      |  |    |   |
|--------------|----------------------|----------|---------|-----------|------------------------|---------------|------|--|----|---|
| Welcome Shaw | vn [ <u>LogOff</u> ] |          |         |           |                        |               |      |  | EN | ۲ |
| Dashboard    | Documents            | Tracking | Vessel  | Financial | SOLAS VGM              | My Account    | Help |  |    |   |
|              |                      |          |         |           | Submit VGM             |               |      |  |    |   |
| Registra     | tion Notif           | ication  |         |           | VGM Submission History |               |      |  |    |   |
|              |                      |          |         |           | Container Tare         | Weight Search |      |  |    |   |
| 1            |                      |          |         |           |                        |               |      |  |    |   |

2. 请填写相关信息,\*表示必填项。

Please fill in VGM information. Mandatory fields are indicated with \* .

| and sharing toyloan      |                        |                   |           |                      | EN |
|--------------------------|------------------------|-------------------|-----------|----------------------|----|
| OLAS Varified Gross      | Mass Declaration       | sel Financial     | SOLAS VGM | My Account Help      |    |
| OLAS Vermed Gross        | mass Declaration -     |                   |           |                      |    |
| Booking Number or Bill   | of Lading *            |                   |           |                      |    |
|                          |                        |                   |           |                      |    |
| Veighing Party           |                        |                   |           | Responsible Party    |    |
| Company Name             |                        |                   | Q         | Perspecifile Party I |    |
| Address                  |                        |                   |           | Responsible Party -  |    |
| Location                 |                        |                   |           | Contact              |    |
| Postal Code              |                        |                   |           | Address              |    |
| Country                  | Select a Count         | try               | *         | Location             |    |
| Weighing Date            |                        |                   |           | Postal Code          |    |
|                          |                        |                   |           | Email                |    |
|                          |                        |                   | -         | Phone                |    |
| - Weighing Method        | d                      |                   |           | 1 Sec. 1             |    |
| Cargo and Conta          | ainer Combined Weigh   | ht (Method 1)     | - N       | Signature            |    |
| Cargo Weight wi          | ith added Tare of Cont | tainer (Method 2) | 1/        | Name *               |    |
| <ul> <li>None</li> </ul> |                        |                   | PS:       | Declaration Date     |    |
|                          |                        |                   | 主文心洪      | 图七计1部本七计2            |    |
|                          |                        |                   | 月カンル      | 件力本4%有力本4            |    |

## 请注意:责任方即为海运提单的托运人。

## Please be reminded: Responsible Party = Shipper on the OBL

| — Responsible Party — |   |
|-----------------------|---|
|                       |   |
| Responsible Party *   | Q |
| Contact               |   |
| Address               |   |
| Location              |   |
| Postal Code           |   |
| Email                 |   |
| Phone                 |   |
| Flione                |   |

签名即为提单托运人正式授权人的电子签名。 Signature = the signature of Shipper's Authorized Party.

| Signature        |  |
|------------------|--|
|                  |  |
| Name *           |  |
| Declaration Date |  |
|                  |  |

对于中国出口货物,称重方法一和方法二,必须选择其一。Weighing Method 中的"None"选项,视为"未申报",请勿选择。

For export from China, you must select one of weighing methods (i.e. Method 1 and Method 2). Weighing method-"None" means "NOT DECLARED by clients", please do NOT select it.

| Cargo and Container Combined Weight (Method 1)       |  |
|------------------------------------------------------|--|
| Cargo Weight with added Tare of Container (Method 2) |  |

另外,中国交通部规定的在 VGM 申报中必须含有的"托运人载货集装箱重量验证声明",可以通过点击"Submit"键下的链接看到:

Please click below highlighted link under "Submit" button, you can see the "Shipper's statement" on VGM according to MOT issued guideline.

| Submit                                                                                                    |  |
|----------------------------------------------------------------------------------------------------|--|
| If you are making your submission from the Republic of China, please click here to view this mandatory information, |  |

MEDITERRANEAN SHIPPING COMPANY (SHANGHAI) LIMITED As agent for MSC Mediterranean Shipping Company S.A., Geneva 24th ~ 26th Floor, Shanghai Ruifeng Int'l Tower 248 Yangshupu Road, Shanghai, China T: +86 21 6104 3333 MSC.com

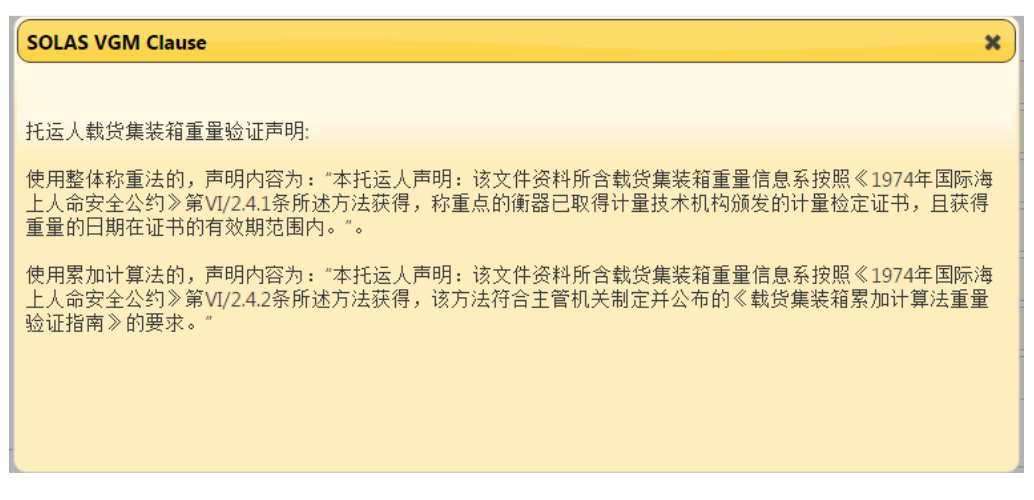

填写集装箱号码和重量有以下两种方式:

There are the following 2 ways to fill in the container information.

1) 手动填写 Container, VGM Weight, Unit。对于中国出口货物,请使用"KGS"作为重量单位,请勿使用"LBS"。

To manually input Container, VGM Weight, Unit. For China POL, please use "KGS" instead of "LBS".

2) 也可以上传 excel 表格输入。具体方法如下:

Or upload an excel table to input, as per following way:

点击"Download Template"按钮,将 excel 表格格式保存到本地电脑。 Click "Download Template" button to save the excel table format to your own computer.

| Container | VGM Weight |     | File Name |  |     |
|-----------|------------|-----|-----------|--|-----|
|           | 0.00       | Kgs |           |  | 1 ① |
|           |            |     |           |  |     |
|           |            |     |           |  |     |
|           |            |     |           |  |     |
|           |            |     |           |  |     |
|           |            |     |           |  |     |
|           |            |     |           |  |     |
|           |            |     | Submit    |  |     |
|           |            |     |           |  |     |

打开表格,填写以下三项内容并保存在本地电脑中。

Open excel table and fill in the blanks and save it at your computer.

|    | 🖬 🥙 - 🔃 - 17 - 2018-95-04-096d5f3738d2.xlsx - Microsoft Excel |                         |                          |         |      |                        |                               |      |          |           |       |      |       |        |            |        |
|----|---------------------------------------------------------------|-------------------------|--------------------------|---------|------|------------------------|-------------------------------|------|----------|-----------|-------|------|-------|--------|------------|--------|
| F  | File Home Insert Page L                                       | ayout Formulas Data Re  | view View Add-Ins        |         |      |                        |                               |      |          |           |       |      |       |        |            |        |
|    | Cut Calibri                                                   | · 11 · A A = =          | Wrap Text                | General |      | -                      | , I <u>)</u>                  | Norm | nal      | Bad       | (     | Good | Neutr | al     | Calculatio | n<br>• |
| Pa | ste 💞 Format Painter 🖪 🛽 🖳                                    | *   🖽 *   🌺 * 📥 *   🚍 🚍 | 🔳 🏥 💷 🌆 Merge & Center 🔹 | \$ - %  | , .0 | .00 Conditi<br>Formatt | onal Format<br>ing * as Table | Chec | k Cell 🔤 | Explanate | ory   | nput | Linke | d Cell | Note       | Ţ      |
|    | Clipboard 🕫                                                   | Font G                  | Alignment                | Nu      | mber | Gi .                   | -                             |      |          |           | Style |      |       |        |            |        |
|    | D2 🔻 🖱                                                        | $f_x$                   |                          |         |      |                        |                               |      |          |           |       |      |       |        |            |        |
|    |                                                               |                         |                          |         |      |                        |                               |      |          |           |       |      |       |        |            |        |
|    |                                                               |                         |                          |         |      |                        |                               |      |          |           |       |      |       |        |            |        |
| 4  | A                                                             | В                       | C                        | D       | E    | F                      | G                             | Н    | 1        | J         | K     | L    | М     | N      | 0          | Р      |
| 1  | Container Number                                              | Weight                  | Unit (KGS/LBS)           |         |      |                        |                               |      |          |           |       |      |       |        |            |        |
| 2  | AXIU5000102                                                   | 100                     | KGS                      |         |      |                        |                               |      |          |           |       |      |       |        |            |        |
| 3  |                                                               |                         |                          |         |      |                        |                               |      |          |           |       |      |       |        |            |        |
| 4  |                                                               |                         |                          |         |      |                        |                               |      |          |           |       |      |       |        |            |        |

MEDITERRANEAN SHIPPING COMPANY (SHANGHAI) LIMITED As agent for MSC Mediterranean Shipping Company S.A., Geneva 24th ~ 26th Floor, Shanghai Ruifeng Int'l Tower 248 Yangshupu Road, Shanghai, China T: +86 21 6104 3333 MSC.com 请点击"Upload Excel"按钮,选择需要上传的 Excel,并点击"Open"按钮,将保存的 Excel 上传。

Click "Upload Excel" button and select the Excel you just saved and click "Open".

| tainer            | VGM Weight               | Unit                         | File Name  |                  |                               |                  |     |
|-------------------|--------------------------|------------------------------|------------|------------------|-------------------------------|------------------|-----|
|                   | 0.00                     | Kgs                          |            |                  |                               |                  | (   |
|                   |                          |                              |            | A status -       |                               |                  |     |
| Open              |                          |                              |            |                  |                               |                  | ->  |
| ) 🖉 🖟 🕨 Comp      | uter 🕨 Local Disk        | (C:) ▶ Users ▶ syan ▶ Dow    | nloads     |                  | 👻 🐓 Search I                  | Downloads        |     |
| Organize 🔻 New fo | older                    |                              |            |                  |                               | 8== ▼            |     |
| 🛠 Favorites       | <ul> <li>Name</li> </ul> | ^                            |            | Date modified    | Туре                          | Size             |     |
| Nesktop           | 3fa959c1                 | -4e3f-4998-9cba-0f6d5f3738d2 | .xlsx      | 6/8/2016 2:17 PM | Microsoft Excel W             | 11 KB            |     |
| 📕 Downloads       | 🖾 71cc6896               | 5-4aab-4b9f-93fc-11cda50b83c | 5.xlsx     | 6/8/2016 2:12 PM | Microsoft Excel W             | 10 KB            |     |
| 🔠 Recent Places   | 🖾 80e4d888               | 8-e559-417e-a813-547ee33676c | f (1).xlsx | 5/9/2016 5:30 PM | Microsoft Excel W             | 10 KB            |     |
|                   | 🕙 80e4d888               | 8-e559-417e-a813-547ee33676c | f (2).xlsx | 5/9/2016 5:52 PM | Microsoft Excel W             | 10 KB            |     |
| 📜 Libraries       | 🖾 80e4d888               | 8-e559-417e-a813-547ee33676c | f (3).xlsx | 5/9/2016 5:52 PM | Microsoft Excel W             | 10 KB            |     |
| Documents         | ≡ 🔄 80e4d888             | 8-e559-417e-a813-547ee33676c | f.xlsx     | 5/9/2016 5:31 PM | Microsoft Excel W             | 10 KB            |     |
| J Music           | 🕙 e1ac5bc                | 5-c911-4ad7-919b-72e728f726a | d.xlsx     | 5/9/2016 5:50 PM | Microsoft Excel W             | 10 KB            |     |
| E Pictures        |                          |                              |            |                  |                               |                  |     |
| 😸 Videos          |                          |                              |            |                  |                               |                  |     |
|                   |                          |                              |            |                  |                               |                  |     |
| Computer          |                          |                              |            |                  |                               |                  |     |
| 🚢 Local Disk (C:) |                          |                              |            |                  |                               |                  |     |
| 👝 Local Disk (D:) |                          |                              |            |                  |                               |                  |     |
| 🔮 CD Drive (E:)   |                          |                              |            |                  |                               |                  |     |
| ⋥ Database (F:)   |                          |                              |            |                  |                               |                  |     |
| PRCEMC (I:)       | -                        |                              |            |                  |                               |                  |     |
| Fil               | e name:                  |                              |            |                  | <ul> <li>Microsoft</li> </ul> | t Excel Workshee | t - |
|                   | L.                       |                              |            |                  |                               |                  |     |

现在可以看到:

Now you can see:

| Download Templ | Download Template Upload Excel |      |           |  |  |              |   |  |  |  |  |
|----------------|--------------------------------|------|-----------|--|--|--------------|---|--|--|--|--|
| Container      | VGM Weight                     | Unit | File Name |  |  |              |   |  |  |  |  |
| AXIU5000102    | 100.00                         | Kgs  |           |  |  | $\mathbf{O}$ | Ŵ |  |  |  |  |
|                |                                |      |           |  |  |              |   |  |  |  |  |

请注意,请不要使用绿色箭头 上传数据。

Please pay high attention that, not to use green arrow to upload VGM data.

■ 可以删除整条集装箱(箱号、重量和重量单位)的信息。 To delete the entire container row (Container, VGM weight and Unit).

| shboard Docume      | nts Tracking Vessel        | Financial      | SOLAS VGM | My Account Help     |                |  |
|---------------------|----------------------------|----------------|-----------|---------------------|----------------|--|
| 50LAS Verified Gros | s Mass Declaration         |                |           |                     |                |  |
| Booking Number or B | ill of Lading * 177BDFD    | FS142570       |           |                     |                |  |
| Weighing Party      |                            |                |           | Responsible Party   |                |  |
| Company Name        | Dell                       |                | Q         |                     |                |  |
| Address             | 238 West Stimps            | son Avenue     |           | Responsible Party * | Smith's Home   |  |
| Location            | Jefferson                  |                |           | Contact             | Robert Nitto   |  |
| Postal Code         | 22222                      |                |           | Address             | 4301 Pennel Rd |  |
| Country             | United States              |                | •         | Location            | Aston, Pa      |  |
| Weighing Date       | 08-Jun-2016                |                |           | Postal Code         | 19014          |  |
|                     |                            |                |           | Email               |                |  |
|                     |                            |                |           | Phone               |                |  |
| Weighing Meth       | od                         |                |           |                     |                |  |
| Cargo and Cor       | ntainer Combined Weight (I | Method 1)      |           | Signature           |                |  |
| Cargo Weight        | with added Tare of Contair | ner (Method 2) |           | Name *              | ROBERT NITTO   |  |
| None                |                            |                |           | Declaration Date    | 08-Jun-2016    |  |
|                     |                            |                |           |                     |                |  |

3. 全部输入完成后(例如上图举例),请点击"Submit"按钮。

Please click the "Submit" button after all input are done (like above sample input).

| Itallici | VGM Weight | Unit | File Name                                 |         |
|----------|------------|------|-------------------------------------------|---------|
| U5000102 | 100.00     | Kgs  | 71cc6896-4aab-4b9f-93fc-11cda50b83c6.xlsx | 🗙 🗎 🕢 1 |
|          |            |      |                                           |         |
|          |            |      |                                           |         |
|          |            |      |                                           |         |
|          |            |      |                                           |         |
|          |            |      |                                           |         |
|          |            |      |                                           |         |
|          |            |      |                                           |         |
|          |            |      |                                           |         |

4. 成功上传 VGM。

Submit the VGM successfully.

| Success                     |             |  |
|-----------------------------|-------------|--|
| Weights submitted to Agency |             |  |
| View History                | New Request |  |

MEDITERRANEAN SHIPPING COMPANY (SHANGHAI) LIMITED As agent for MSC Mediterranean Shipping Company S.A., Geneva 24th ~ 26th Floor, Shanghai Ruifeng Int'I Tower 248 Yangshupu Road, Shanghai, China T: +86 21 6104 3333 MSC.com 当用户提交的 VGM 数据小于集装箱自身皮重或大于集装箱限重与皮重之和,系统将出现提示框,**建议**用户再次核查数据是否正确,但是不影响提交。

A warning box will be popped up when "VGM weight < Tare Weight" or "VGM Weight > Payload + Tare Weight". Users are suggested to re-check VGM to make sure its correctness though the submission is successful.

5. 可以在 SOLAS VGM 下的"VGM Submission History"查看历史记录。 You may trace the record by choosing SOLAS VGM / VGM Submission History.

| MEDITERRANEAN SHIPPING COMPANY                |                              |      |
|-----------------------------------------------|------------------------------|------|
| Welcome Shawn [ <u>LogOff</u> ]               |                              | EN 🔻 |
| Dashboard Documents Tracking Vessel Financial | SOLAS VGM My Account Help    |      |
|                                               | Submit VGM                   |      |
| Registration Notification                     | VGM Submission History       |      |
|                                               | Container Tare Weight Search |      |

| SC MEDITERRA                      | NEAN SHIP           | PING CO    | MPANY     |                 |               |      |          |         |                   |        |
|-----------------------------------|---------------------|------------|-----------|-----------------|---------------|------|----------|---------|-------------------|--------|
| Welcome Shawn [ <u>LogOff</u> ]   |                     |            |           |                 |               |      |          |         |                   | EN 🔻   |
| Dashboard Documen                 | ts Tracking         | Vessel     | Financial | SOLAS VGM       | My Account    | Help |          |         |                   |        |
|                                   |                     |            |           |                 |               |      |          |         |                   |        |
| VGM Submission Hist               | ory                 |            |           |                 |               |      |          |         |                   |        |
| Search Qualifier * Boo            | king Number         | •          | 177BDFDF  | S142570         | * From Date   |      |          | To Da   | ate               | Search |
|                                   |                     |            |           |                 |               |      |          |         |                   |        |
| Reference Number                  |                     | Booking    |           |                 | Bill Of Ladir | ng   |          |         | Submitted Date    | -      |
|                                   |                     |            |           |                 |               |      |          |         |                   |        |
| VGM0000021                        |                     | 177BDFD    | DFS142570 |                 |               |      |          |         | 08-Jun-2016 14:29 |        |
| Weighing Party                    |                     |            |           |                 |               |      |          |         |                   |        |
|                                   |                     |            |           |                 |               |      |          |         |                   |        |
| Company Name :<br>Weighing Date : | Dell<br>06-Aug-2016 |            |           |                 | Address :     |      | 238 Wes  | t Stimp | son Avenue        |        |
| Weighing Method :                 | Cargo and Co        | ntainer Co | mbined We | ight (Method 1) | Postal Co     | de : | 22222    |         |                   |        |
|                                   |                     |            |           |                 | Country :     |      | United S | tates   |                   |        |

## 如何在 MyMSC.com 上提交 VGM?

#### <back>

## 批量提交(新功能)

1. 请在 SOLAS VGM 下选择 Submit Bulk VGM。 Please go to SOLAS VGM → Submit Bulk VGM.

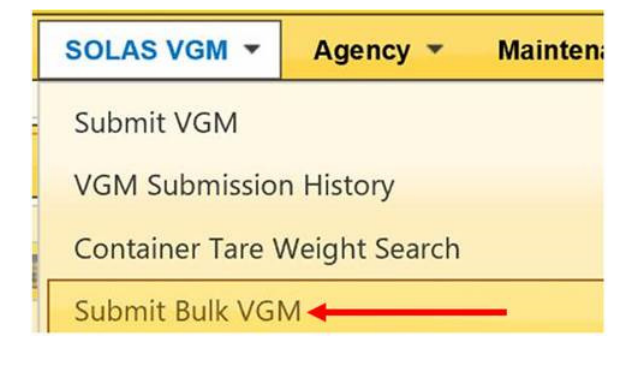

点击"Download Template"下载模板。
 Click "Download Template" to download a template for VMG input.

| SOLAS Bulk Verified Gross Mass Declaration    | Submit Bulk VGM                            |
|-----------------------------------------------|--------------------------------------------|
| Download Template ?<br>Browse<br>Upload Excel | SOLAS Bulk Verified Gross Mass Declaration |

3. 在模板中填写 VGM 所需信息,可以填写一票或多票提单。 Input VGM data for one or more bookings in this template.

填写中,请注意:

- a. 如果一个 Booking 或 BL 中有多个 container,每一行都必须重复填写公司和日期信息。
- b. 在填写过程中,请参照栏标题上的规则,以确保填写的格式正确性。

| A                                  | R                      | С      | D              |
|------------------------------------|------------------------|--------|----------------|
| 1 Booking or Bill Of Lading Number | C mandatory            | Weight | Unit (KGS/LBS) |
| 2                                  | Either Booking or Bill |        |                |
| 3                                  | Of Lading Number       |        |                |
| 4                                  |                        |        |                |
| 5                                  |                        |        |                |
| 6                                  |                        |        |                |
| 7                                  |                        |        |                |
| 8                                  |                        |        |                |
| 9                                  |                        |        |                |
| 10                                 |                        |        |                |
| 11                                 |                        |        |                |
| 12                                 |                        |        |                |

c. 每个栏位有规定字符的最小长度、最大长度和必填选项(请参考下表)。

| 栏位                                      | 规定长度               | 是否必填项 |
|-----------------------------------------|--------------------|-------|
| Booking or Bill Of Lading Number        |                    | yes   |
| Container Number                        | 11                 | yes   |
| Weight                                  | < 99999            | yes   |
| Unit (KGS/LBS)                          | 3                  | yes   |
| Signature Name                          | 50                 | yes   |
| Signature Declaration Date              | such as YYYY-MM-DD | no    |
| Weighing Method                         | 3                  | yes   |
| Weighing Party                          | 100                | no    |
| Weighing Party Address                  | 100                | no    |
| Weighing Party Location                 | 100                | no    |
| Weighing Party Postal Code              | 17                 | no    |
| Weighing Party Country ISO ALPHA-3 code | 3                  | no    |
| Weighing Date                           | such as YYYY-MM-DD | no    |
| Responsible Party Name                  | 35                 | yes   |
| Responsible Party Contact               | 50                 | no    |
| Responsible Party Address               | 325                | no    |
| Responsible Party Location              | 125                | no    |
| Responsible Party Postal Code           | 50                 | no    |
| Responsible Party Email                 | 100                | no    |
| Responsible Party Phone                 | 50                 | no    |

- d. 在模板中填写的信息不能超过 500 行。
- 4. 模板填写完成后,请保存在本地电脑中,然后点击"Browse",选择需要上传的文件后点击"Upload Excel"即可。

Please save completed Template in local drive, and then click "Browse", select the file you need to upload and click "Upload Excel" to finish.

| Submit Bulk VGM                            |              |
|--------------------------------------------|--------------|
| SOLAS Bulk Verified Gross Mass Declaration | Browse       |
|                                            | Upload Excel |

| Image: Second Bulk VGM         Image: Second Bulk VGM         Image: Second Bulk VGM TEMPLATE.dsx         Image: Second Bulk VGM TEMPLATE.dsx         Image: Second Bulk VGM | Image: Search BULK VGM         Organize       New folder         Image: Search BULK VGM         Image: Search BULK VGM TEMPLATE.dox         Image: Search BULK VGM TEMPLATE.dox         Image: Search BULK VGM TEMPLATE.dox         Image: Search BULK VGM TEMPLATE.dox         Image: Search BULK VGM TEMPLATE.dox         Image: Search BULK VGM TEMPLATE.dox         Image: Search BULK VGM TEMPLATE.dox         Image: Search BULK VGM TEMPLATE.dox         Image: Search BULK VGM TEMPLATE.dox         Image: Search BULK VGM TEMPLATE.dox         Image: Search Bulk VGM TEMPLATE.dox         Image: Search Bulk VGM TEMPLATE.dox         Image: Searc | 📀 Open                                                                                                    |                           |                                     |                           |                 |               | <b></b> 2 |
|----------------------------------------------------------------------------------------------------|----------------------------------------------------------------------------------------------------|----------------------------------------------------------------------------------------------------|---------------------------|-------------------------------------|---------------------------|-----------------|---------------|-----------|
| Organize • New folder       IF • If • If • If • If • If • If • If •                                                                                                    | Organize * New folder       If * Image: Date modified       Type       Size         * Favorites       Name       Date modified       Type       Size         * Downloads       Image: Date modified       Type       Size       27 KB         * Downloads       Image: Downloads       Image: Downloads       27 KB       27 KB         * Downloads       Image: Downloads       Image: Downloads       27 KB       27 KB         * Downloads       Image: Downloads       Image: Downloads       27 KB       27 KB         * Downloads       Image: Downloads       Image: Downloads       27 KB       27 KB         * Downloads       Image: Downloads       Image: Downloads       27 KB       27 KB         * Downloads       Image: Downloads       Image: Downloads       27 KB       27 KB         * Downloads       Image: Downloads       Image: Downloads       27 KB       27 KB         * Downloads       Image: Downloads       Image: Downloads       Image: Downloads       27 KB         * Downloads       File name: BULK VGM TEMPLATExtex       Image: Downloads       Image: Downloads       Image: Downloads         * Downloads       File name: BULK VGM TEMPLATExtex       Image: Downloads       Image: Downloads       Image: Downloads       Image: Downl                  | 30- <b>1</b> .                                                                                                    |                           |                                     |                           | ✓ Search B      | ULK VGM       |           |
| Name       Date modified       Type       Size         Desktop       Desktop       Desktop       27 KB         Downloads       Recent Places       0 neDrive       27 KB         Libraries       Downloads       Pictures       27 KB         Videos       Nusic       Downloads       Pictures         Videos       Videos       Pictures       Pictures         Videos       Database (F)       Elbuck VGM TEMPLATExtsx       Elbuck VGM TEMPLATExtsx         File name:       BULK VGM TEMPLATExtsx       Elbuck VGM TEMPLATExtsx       Elbuck VGM TEMPLATExtsx         Last Logged In: 13 Dec 2016 06:34       East Logged In: 13 Dec 2016 06:34                                                                                                    | Mare       Date modified       Type       Size         Desktop       BULK VGM TEMPLATE.atax       12/13/2016 3:00 PM       Microsoft Eacel W       27 KB         Breach Places       OneDrive       Microsoft Eacel W       27 KB         Ubraines       Documents       Microsoft Eacel W       27 KB         Videos       Documents       Microsoft Eacel W       27 KB         Videos       Documents       Microsoft Eacel W       27 KB         Videos       Documents       Microsoft Eacel W       27 KB         Videos       Documents       Microsoft Eacel W       27 KB         Documents       Misc       Documents       0         Videos       Documents       Misc       0       0         Documents       Eacel Disk (C)       Documents       0       0       0       0         Condition       Eacel Disk (C)       Documents       0       0       0       0       0       0       0       0       0       0       0       0       0       0       0       0       0       0       0       0       0       0       0       0       0       0       0       0       0       0       0                                                                                                    | Organize 👻 New folde                                                                                                    | r                         |                                     |                           |                 | 8≕ - E        | 1 (       |
| Last Logged In: 13 Dec 2016 06:34                                                                                                    | Last Logged In: 13 Dec 2016 06:34  mit Bulk VGM  S Bulk Verified Gross Mass Declaration  wnload Template ?                                                                                                    | <ul> <li>★ Favorites</li> <li>■ Desktop</li> <li>Bownloads</li> <li>© Recent Places</li> <li>④ OneDrive</li> <li>■ Uibraries</li> <li>■ Music</li> <li>■ Pictures</li> <li>■ Videos</li> <li>■ Local Disk (D)</li> <li>… Conputer</li> <li>… Local Disk (D)</li> <li>… Col Dive (E)</li> <li>… Database (F-)</li> <li>File na</li> </ul> | Name                      | Date modified<br>12/13/2016 3:00 PM | Type<br>Microsoft Excel W | Size<br>27 KB   | *<br>*<br>Can | cel       |
| nit Bulk VGM                                                                                                    | S Bulk Verified Gross Mass Declaration         wnload Template                                                                                                    | File na                                                                                                    | me: BULK VGM TEMPLATExisx | Last Logged I                       | n: 13 Dec 2016 06:34      | ▼ 自定义文(<br>Open | ¥<br> ▼ Can   | cel       |
|                                                                                                    | S Bulk Verified Gross Mass Declaration wnload Template ?                                                                                                    |                                                                                                    |                           |                                     |                           |                 |               |           |
|                                                                                                    |                                                                                                    | nit Bulk VC                                                                                                    | 5 Mass Declaration —      |                                     |                           |                 |               |           |

## How to check tare weight in MyMSC.com?

## 如何在 MyMSC.com 查询集装箱皮重?

<back>

1. 在 SOLAS VGM 下选择 Container Tare Weight Search。 Please select SOLAS VGM \ Container Tare Weight Search.

| EN 🔻                         |
|------------------------------|
| SOLAS VGM My Account Help    |
| Submit VGM                   |
| VGM Submission History       |
| Container Tare Weight Search |
|                              |

2. 输入集装箱的箱号(也可同时输入多个集装箱号,通过逗号、分号或回车分隔),点击"Retrieve"按钮,您 就能够看到该集装箱的皮重了。

After inputting one or more container numbers separated by a comma, semi-colon, or return (enter), and click "Retrieve" button, then you can see tare weight.

3. 如果想查询其它集装箱的皮重,请点击"Reset"按钮。

If you want to search the tare weight of other containers, please click the "Reset" button.

| Container Tare Weight Search                                |                                   |
|-------------------------------------------------------------|-----------------------------------|
| - Enter one or more container number(s) separated by a comm | na, semi-colon, or return (enter) |
| MEDU7174938<br>Container Number(s)                          | Retrieve<br>Reset                 |
| Export to Excel                                             |                                   |
| Container Number Equipment Type Tare Weigh                  | t (kgs) Comments                  |
| MEDU7174938 40' HIGH CUBE 3840                              |                                   |
|                                                             |                                   |

# <u>通过 Magic Hand 提交</u>

系统输入

Page 19~20

保存及发送后的反馈信息

Page 21~23

## 系统输入

#### <back>

| L. F  | LOffice          | MSC Shandhai, China                 | _    | 1       | SEO ! TVD        | e 箱문                    | Sea         | l Number  | VGM             | Quantity | Weight  | Volume  | I HV REF Number | Other Info | Comment | 0 |  |
|-------|------------------|-------------------------------------|------|---------|------------------|-------------------------|-------------|-----------|-----------------|----------|---------|---------|-----------------|------------|---------|---|--|
| lent  | I Agency         | SHID                                |      | E       | 1 20DV           | MSCUX                   | V04047      |           | 3               | 28       | 234.000 | 324.000 |                 |            |         |   |  |
| di la | Veccel           | MSCLONDON                           |      |         |                  |                         |             |           | 15              |          |         |         |                 |            |         |   |  |
| 0     | I Voyage         | FW618W                              |      |         | $1 = \mathbf{A}$ |                         |             |           | ¢.              | 6        |         |         |                 |            |         |   |  |
| 8     | I Service        | Dragon-2                            |      |         | ! HS/0           | COMM:                   | Air or vacu | uum pumps | , air or othe 🗸 |          |         |         |                 |            |         |   |  |
| ban   | ! Booking        | 177MZHZHTEST00001                   |      |         | HS Co            | de:                     | 84141020    |           |                 |          |         |         |                 |            |         |   |  |
| 5     | REF Number       |                                     |      |         | ! Shore          | t Desc:                 | AIR OR VA   | ACUUM PUN | MPS, AIR        |          |         |         |                 |            |         |   |  |
|       | Mst Booking      |                                     |      |         | L Mark           | n Dest.                 | N/M         | J COMPRES | SSOR(111146     |          |         |         |                 |            |         |   |  |
|       | Part Load Type   |                                     |      |         | LOUR             | atitu:                  | 28          |           |                 |          |         |         |                 |            |         |   |  |
|       | Part Load Bkg    |                                     |      |         | ! Pad            | age Type:               | Ban(s)      |           |                 |          |         |         |                 |            |         |   |  |
|       | ! Status         | Comfirmed                           |      |         | ! Wei            | ht(kg):                 | 234.000     |           |                 |          |         |         |                 |            |         |   |  |
|       | SCT              | General Tariff                      |      |         | ! Mea            | surement(m <sup>3</sup> | ): 324.000  |           |                 |          |         |         |                 |            |         |   |  |
|       | SCT Number       | 14-175GAC                           |      |         | OG In            | fo:                     |             |           |                 |          |         |         |                 |            |         |   |  |
|       | Terms            | CY to CY                            |      |         | Chem             | cal Info:               |             |           |                 |          |         |         |                 |            |         |   |  |
|       | POR              |                                     |      |         | 1                |                         |             |           |                 |          |         |         |                 |            |         |   |  |
|       | POR SUBLOC       |                                     |      |         |                  |                         |             |           |                 |          |         |         |                 |            |         |   |  |
|       | POR TM           |                                     |      |         |                  |                         |             |           |                 |          |         |         |                 |            |         |   |  |
|       | ! POL            | SHANGHAI                            |      |         |                  |                         |             |           |                 |          |         |         |                 |            |         |   |  |
|       | POL Terminal     |                                     |      |         |                  |                         |             |           |                 |          |         |         |                 |            |         |   |  |
|       | 1 POD            | LONG BEACH, CA                      |      |         |                  |                         |             |           |                 |          |         |         |                 |            |         |   |  |
|       | POD Terminal     |                                     |      |         |                  |                         |             |           |                 |          |         |         |                 |            |         |   |  |
|       | Port Requirement | 1.需6位HS,且需分列件,<br>毛,体<br>2.不疲pallet |      | :       |                  |                         |             |           |                 |          |         |         |                 |            |         |   |  |
|       | Final Dest       |                                     |      |         |                  |                         |             |           |                 |          |         |         |                 |            |         |   |  |
|       | ZIP Code         |                                     |      |         |                  |                         |             |           |                 |          |         |         |                 |            |         |   |  |
|       | FNL SubLoc       |                                     |      |         |                  |                         |             |           |                 |          |         |         |                 |            |         |   |  |
|       | FNL TM           |                                     |      |         |                  |                         |             |           |                 |          |         |         |                 |            |         |   |  |
|       | InTrans Coun     |                                     |      |         |                  |                         |             |           |                 |          |         |         |                 |            |         |   |  |
|       | Payment Type     | Prepaid                             |      |         |                  |                         |             |           |                 |          |         |         |                 |            |         |   |  |
|       | Pay at           |                                     |      |         |                  |                         |             |           |                 |          |         |         |                 |            |         |   |  |
|       | Comment          |                                     |      |         |                  |                         |             |           |                 |          |         |         |                 |            |         |   |  |
|       | BLREF Number     |                                     |      |         |                  |                         |             |           |                 |          |         |         |                 |            |         |   |  |
|       | SI Information   |                                     |      |         |                  |                         |             |           |                 |          |         |         |                 |            |         |   |  |
| (     | VGM Information  | 🗸                                   | ×    |         |                  |                         |             |           |                 |          |         |         |                 |            |         |   |  |
|       | CheckLocalDC     | ! VGM Weighting Method              | d Ca | rgo and | container        | combined                | × 1         |           |                 |          |         |         |                 |            |         |   |  |
|       | Creation         | Statement                           | 本    | 托运人     | 声明: 该)           | て件资料所含                  | \$载         |           |                 |          |         |         |                 |            |         |   |  |
|       |                  | ! Weighted Date                     | Ma   | y 18,20 | )16              |                         |             |           |                 | 20       | 224 000 | 224 000 |                 |            |         |   |  |
|       |                  | ! Responsible Party                 | TE   | ST      |                  |                         |             |           |                 | 20       | 254.000 | 324.000 |                 |            |         |   |  |
|       |                  | ! Signature Name                    | TE   | ST      |                  |                         |             |           |                 |          |         |         |                 |            |         |   |  |
|       |                  | I Signature Date                    | Ma   | v 18.20 | 016              |                         |             |           |                 |          |         |         |                 |            |         |   |  |

#### **必填项**为:

- a. VGM Weighting Method 称重方法(即方法一或方法二) 注意:关于称重方法,请阅读交通部关于 VGM 的通知。
- b. Weighted Date 称重日期
- c. Responsible Party 责任方,即为海运提单的托运人。
- d. Signature Name 签名,即为提单托运人正式授权人的电子签名。
- e. Signature Date 签名日期

**显示项**为(不必填写):

f. Statement-托运人声明

| FNL SubLoc      |                      | 99                                                                                                    |        |
|-----------------|----------------------|----------------------------------------------------------------------------------------------------|--------|
| FNL TM          | ! VGM Weighting Met  | Cargo and container combined                                                                                                    |        |
| InTrans Coun    | Statement            |                                                                                                    |        |
| Payment Type    | ! Weighted Date      | 本托运人声明:该文件资料所含载货集装箱重量信息系按照《1974年国际海上人 🔥                                                                                                    |        |
| Pay at          | ! Responsible Party  | 命安全公约≫第VI/2.4.1条所述方法获得,称重点的衡器已取得计量技术机构颁发<br>                                                                                                    |        |
| Comment         | ! Signature Name     | I, the shipper, declare that the verified gross mass information of the packed container in this                                                                                        |        |
| BLREF Number    | ! Signature Date     | document is obtained based on the stated method in the International Convention for the                                                                                                 |        |
| SI Information  |                      | Safety of Life at Sea (SOLAS) 1974 Chapter VI Regulation 2.4.1. The equipment in the<br>weighing station has received the certificate from the metrological technology institutions and |        |
| VGM Information |                      | the date receiving the verified weight is within the valid period of the certificate.                                                                                                   | 20.000 |
| CheckLocalDC    | ~                    |                                                                                                    |        |
| Creation        | May 26,2016 15:17:31 | ~                                                                                                    | >      |
|                 |                      |                                                                                                    |        |

MEDITERRANEAN SHIPPING COMPANY (SHANGHAI) LIMITED As agent for MSC Mediterranean Shipping Company S.A., Geneva 24th ~ 26th Floor, Shanghai Ruifeng Int'l Tower 248 Yangshupu Road, Shanghai, China T: +86 21 6104 3333 MSC.com 输入集装箱号后,可以填写 VGM 重量。请注意,MH 系统中默认重量单位为 KGS。

| □ 1 20DV                       | MSCUXV04047<br>O <mark>R VACUUM PU</mark><br>4 <mark>7: Air o</mark> | MPS, AIR        | 3<br>VGM Wei | ✓<br>ight | 28 | 234.000 | 324.000 |      |
|--------------------------------|----------------------------------------------------------------------|-----------------|--------------|-----------|----|---------|---------|------|
| 1 - ATR<br>! HS/COP<br>HS Code | d <mark>R VACUUM PU</mark><br>गर्भः Air o                            | MPS, AIR        | VGM Wei      | ight      |    |         |         |      |
| 1 - AIR<br>! HS/COM<br>HS Code | d <mark>R VACUUM PU</mark><br>M <mark>4: Air o</mark>                | MP5, AIR        |              |           |    | 3.00    |         | 01   |
| ! HS/COM<br>HS Code            | MM: Airo                                                             |                 |              |           |    |         |         | <br> |
| HS Code                        |                                                                      | r vacuum pumps, |              |           |    |         |         | - 11 |
|                                | : 8414                                                               | 1020            |              |           |    |         |         |      |
| ! Short D                      | esc: AIR                                                             | OR VACUUM PUM   |              |           |    |         |         |      |
| Shipper [                      | Desc. no o                                                           | 41450 COMPRESS  | OR(TTTT4G    |           |    |         |         |      |
| ! Marks N                      | N/M                                                                  |                 |              |           |    |         |         |      |
| ! Quantit                      | ty: 28                                                               |                 |              |           |    |         |         |      |
| ! Packag                       | e Type: Bag(                                                         | s)              |              |           |    |         |         |      |
| ! Weight                       | (kg): 234.                                                           | 000             |              |           |    |         |         |      |
| ! Measur                       | ement(m <sup>3</sup> ): 324.                                         | 000             |              |           |    |         |         |      |
| OG Info:                       |                                                                      |                 |              |           |    |         |         |      |
| Chemical                       | Info:                                                                |                 |              |           |    |         |         |      |

#### 三, VGM 错误输入验证规则

未通过 MH 发送过 S/O 的订舱号,无法提交 VGM。此外, MH 系统可以对一些错误输入自动检测并报错。

1. 填写了 VGM 基本信息,但是未提供 VGM 重量,则无法保存。

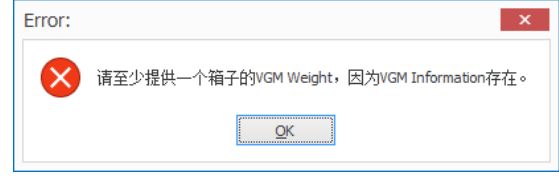

2. VGM 基本信息与 VGM 重量都已填写,但是未填写箱号,则无法保存。

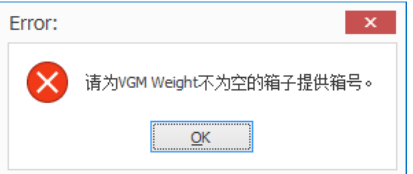

3. VGM 基本信息中的必填项有部分未填写,则无法保存。

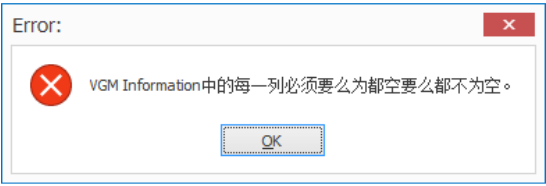

4. 如果 VGM 基本信息为空,则 VGM 重量不需要输入。

| Error:       | ×                                         |
|--------------|-------------------------------------------|
| $\bigotimes$ | 所有箱子的VGM Weight必须为空,因为VGM Information不存在。 |
|              | QK                                        |

# 保存及发送后的反馈信息

#### <back>

#### 一,保存

当保存 VGM 信息后,弹出反馈信息窗口。

- 1. 以下截图红色框为 SO/SI 的客户端反馈信息
- 2. 以下截图蓝色框为 VGM 的客户端反馈信息

如果出现绿色"OK, the VGM is being processed",或者黄色 warning,那么已经保存成功。

如果出现红色 Error,则说明保存失败,需要修改。

保存成功后,可以生成 VGM 报文发送到 MSC EDI 中心。

| omment                          | Regulation                                              | 11                        | emInM EDILayout        |
|---------------------------------|---------------------------------------------------------|---------------------------|------------------------|
| ResultLevel: Information        |                                                         |                           |                        |
|                                 | OK,等待下一步的操作                                             |                           |                        |
| ResultLevel: Warning            |                                                         |                           |                        |
| O/SI CompanyType:Consignee, MSC | :Code:US109166 已经录入了MSCCODE,但此项的提单图                     | 显示信息栏未填写,请更新 M            | H8.uCompany.BLCompany/ |
|                                 |                                                         |                           |                        |
|                                 |                                                         |                           |                        |
|                                 |                                                         |                           |                        |
|                                 |                                                         |                           |                        |
|                                 |                                                         |                           | 10                     |
|                                 | Den Jahre                                               | Them TeldhiET/TI august   | Dec JaticoCode         |
|                                 | Regulation                                              | Itelia Micologyout        | Regulatoricode         |
| ResultLevel: Information        |                                                         |                           |                        |
|                                 | OK, the VGM is being processed                          |                           | VGMEDI.Result.OK       |
| ResultLevel: Warning            |                                                         |                           |                        |
| okingNumber: 177QLDLDTEST2345   | The length of BookingNumber should be 17, please update | MHVGM8.uVGM.BookingNumber | VGMEDI.VGM.BookingNun  |
|                                 |                                                         |                           |                        |
|                                 |                                                         |                           |                        |
|                                 |                                                         |                           |                        |
|                                 |                                                         |                           |                        |
|                                 |                                                         |                           |                        |
|                                 |                                                         |                           |                        |
|                                 |                                                         |                           |                        |
| 靈6位HS,貝靈分列件,毛,体                 |                                                         |                           |                        |
| 需6位HS,且需分列件,毛,体<br>不接pallet     |                                                         |                           |                        |
| 雷6位HS,且雪分列件,毛,体<br>不接palet      |                                                         |                           |                        |
| 需6位HS,且需分列件,毛,体<br>不搬palet      |                                                         |                           |                        |
| 雷6位HS,且雷分列件,毛,体<br>不报palet      |                                                         |                           |                        |

-

#### 二, 生成 VGM 报文的两种方式

1. 单独生成

| ÷ [  | ! Office     |              | MSC Shan        | ghai, China |          |      |          | ! 5 | Container |        |   |
|------|--------------|--------------|-----------------|-------------|----------|------|----------|-----|-----------|--------|---|
| au   | ! Agency     |              | SH LD           |             |          |      | ÷        | 1   | 20DV      |        |   |
| Ship | Vessel       |              | MSC ZOE         |             |          |      | ÷        | 2   | 20RE      |        |   |
| [    | ! Voyage     |              | FW620W          |             |          |      |          | +   | 3         | 20DV   |   |
| ≽∐   | ! Service    |              | Dragon-2        |             |          |      |          |     |           |        |   |
| du   | ! Booking    |              | 177MZHZHTEST001 |             |          |      |          |     |           |        |   |
| 5    | REF Number   |              |                 |             |          |      |          |     |           |        |   |
|      | Mst Booking  | I            |                 |             |          |      |          |     |           |        |   |
|      | Part Load T  | ype          |                 |             |          |      |          |     |           |        |   |
|      | Part Load B  | kg           |                 |             |          |      |          |     |           |        |   |
|      | ! Status     |              | Comfirmed       | 1           |          |      |          |     |           |        |   |
|      | SCT          |              | General Ta      | ariff       |          |      |          |     |           |        |   |
|      | SCT Number   | r            |                 |             |          |      |          |     |           |        |   |
|      | Terms        |              | CY to CY        |             |          |      |          |     |           |        |   |
|      | POR          | Com          | Rooking         | Po M        | \ v      |      |          |     |           |        |   |
|      | POR SUE      | Copy         | booking         | 00 +        |          |      |          |     |           |        |   |
|      | POR TM       | Expo         | rt EDI          | •           | 1        | Expo | ort S    | 0   | (         | Ctrl+O | 1 |
|      | ! POL        |              | SHANGHA         | 1           | Export S |      | SI Ctrl+ |     | Ctrl+I    |        |   |
|      | POL Termina  | POL Terminal |                 |             |          |      | ·        |     | 4         |        |   |
|      | ! POD        |              | LONG BEACH, CA  |             |          | LAPC |          |     |           |        |   |
|      | POD Termin   | al           |                 |             |          |      |          |     |           |        |   |
|      | Port Require | ement        |                 |             |          |      |          |     |           |        |   |
|      | Final Dest   |              |                 |             |          |      |          |     |           |        |   |
|      | ZIP Code     |              |                 |             |          | 1    |          |     |           |        |   |
|      | ENI. SubLoc  |              |                 |             |          | 1    |          |     |           |        |   |
|      |              |              |                 |             |          |      |          |     |           |        |   |

2. 批量生成

在主菜单 EDI -> Export VGM 中打开,输入查询条件。

|    |         | -               |         |              | ۸     | 1.5 |        | _ | <u> </u> |                     |            |     |                   |
|----|---------|-----------------|---------|--------------|-------|-----|--------|---|----------|---------------------|------------|-----|-------------------|
|    | 9       |                 |         | Default 🗸    | Ae    |     |        |   | Туре     | MODIFIED            | POD        | ] [ | Search (F3)       |
| er | Log     | EDI             |         | Category     | Codes | Se  | etting |   | Booking  |                     | POR        | l î | Open (Enter)      |
|    |         | -               |         |              | -     |     | *      |   | Office   | MSC Shanghai, China | FinalDest  |     | open (enter)      |
|    |         | Im              | port El | DI           |       | 1   |        |   | Port     | SHANGHAI            | TransPort1 |     | Clear (Shift+Del) |
| >  | <       | 50              | Log     |              |       |     |        |   | Vessel   |                     | Status     |     | To Excel          |
|    |         |                 | LUG     |              |       |     |        |   | Voyage   |                     | SCTCode    | 1 1 | Crid Laurente -   |
|    | Type    | - <b>\</b> - M⊦ | IKH R   | equest       |       | ~   | POD    |   | Service  |                     | Container  | 1 1 | Grid Layout +     |
|    | Booking | Evr             | ort SC  | ) Ctrl+Shift | +0    |     | POR    |   | Agent    | SH LD               | MSCCode    |     |                   |
|    | Office  |                 |         | , con onit   |       |     | FinalD |   | DateFrom |                     | VIPCode    |     |                   |
|    | Port    | 👤 Exp           | ort Sl  | Ctrl+Shi     | ft+l  |     | Trans  |   | DateTo   |                     | InttraCode |     |                   |
|    | Vessel  | Exp             | ort V   | δM           |       |     | Statu: |   |          |                     |            |     |                   |
|    | Voyage  |                 |         |              |       | -   | SCTC   |   |          |                     |            |     |                   |
|    | Service |                 |         |              |       |     | Conta  |   |          |                     |            |     |                   |
|    |         |                 |         |              |       |     |        |   |          |                     |            |     |                   |

如果"feedback"栏位有内容,则说明该票无法生成 VGM 报文,需要修改,反之可以生成。选择可以生成报文的记录 (可以多选),单击右键,进行批量的导出。下图中的红框记录表示无法生成。

| BookingNumber     | MasterBookingNumber | Feedback                                | RefNumber | AgentCode | StatusCode | Vessel        |
|-------------------|---------------------|-----------------------------------------|-----------|-----------|------------|---------------|
| 177QLDLDTEST2345  |                     |                                         |           | 100       | С          | GUTHORM MAERS |
| 177QLDLDTEST1234  |                     |                                         |           | 100       | С          | GUTHORM MAERS |
| 177MZHZHTEST003   | Export              | Ignored: Container VGM weight not found | ]         | 100       | С          | MSC ZOE       |
| 177MZHZHTEST00001 |                     |                                         |           | 100       | С          | MSC LONDON    |
| 177FLDLDSTST596   |                     |                                         |           | 100       | С          | MSC ZOE       |
|                   |                     |                                         |           |           |            |               |

#### 当生成成功后, MH8 左下角显示生成路径:

|   | < >                                          | < 70.0  | >            | Last SHP DESC         |                        |                 |  |
|---|----------------------------------------------|---------|--------------|-----------------------|------------------------|-----------------|--|
| 1 | D: WHEDI_GUTHORM MAERSK-620N-VGM_20160612103 | 744.zip | 💼 mhuser 🛛 🔜 | 8.7.0.3 😑 08.70.00.00 | MagicHand80_Agent_Test | 🟯 CNSHA-S-AGL02 |  |

MEDITERRANEAN SHIPPING COMPANY (SHANGHAI) LIMITED As agent for MSC Mediterranean Shipping Company S.A., Geneva 24th ~ 26th Floor, Shanghai Ruifeng Int'I Tower 248 Yangshupu Road, Shanghai, China T: +86 21 6104 3333 MSC.com

#### 三, 发送 VGM 报文

在 VGM 截止时间内, VGM 报文可以发送多次, 以最后发送数据为准。

发送地址: nprcmh8edi@nprc.mschkg.com

#### 四, MH8 EDI 中心的反馈邮件

报文发送报文至 EDI Center 后, 收到"OK. The VGM is being processed",则表示已经申报成功。

如果有黄色 warning 记录,则表示也已经申报,但是建议用户再次复查是否有如下填报错误: VGM 数据超过 30500KGS(即超过上海港限重);新箱或租箱箱号尚未在我司系统中激活或者箱号错误。

如果出现 Error 红色背景色,则表示没有申报成功。

| 🗄 5 ଓ 🕈 🌢 🕫                                                                                                    | MHVGMEDI:MHEDI_GUTHO                                                              | RM MAERSK-620N-VGN                      | /#2311352 - Message (HTML)                                                    |                                               | <b>E</b> –     |  | ×  |  |  |  |
|----------------------------------------------------------------------------------------------------|-----------------------------------------------------------------------------------|-----------------------------------------|-------------------------------------------------------------------------------|-----------------------------------------------|----------------|--|----|--|--|--|
| File Message Q Tell me what you want                                                                                                    | to do                                                                             |                                         |                                                                               |                                               |                |  |    |  |  |  |
| Image: Symplex with the symplex with the symplex with th | eeting<br>☐ Unknown<br>☐ Team Email<br>☐ Done<br>☐ Reply & Delete<br>7 Create New | n v v v v v v v v v v v v v v v v v v v | Rules *<br>OneNote<br>Actions *<br>Mark Categorize Fo<br>Unread *<br>Unread * | llow<br>p → Find<br>Translate<br>p → Select → | Zoom           |  |    |  |  |  |
| Delete Respond                                                                                                    | Quick Steps                                                                       | G Me                                    | ove Tags                                                                      | تي Editing                                    | Zoom           |  | ^  |  |  |  |
| Sun 6/12/2016 10:55 AM<br>MH8Test01<br>MHVGMEDI:MHEDI_GUTHORM MAERSK-620N-VGM#2311352                                                                                                    |                                                                                   |                                         |                                                                               |                                               |                |  |    |  |  |  |
| If there are problems with how this message is dis                                                                                                    | played, click here to view it in a web browser.                                   |                                         |                                                                               |                                               |                |  | ~  |  |  |  |
| EdiFeedback.zip -                                                                                                    | EdiFeedback.zip<br>5 KB                                                           |                                         |                                                                               |                                               |                |  |    |  |  |  |
| A     Dear MSC Customers,     Please kindly find the feedback     File Name : MHEDI_GUTHORM MAERSK-620N-VGM_20160612105422.xml                                                                                                    |                                                                                   |                                         |                                                                               |                                               |                |  |    |  |  |  |
| BookingNumber Type Level                                                                                                    | Regulation                                                                        | Comment                                 | ItemInMHEDILayout                                                             |                                               | RegulationCode |  | 11 |  |  |  |
| 177QLDLDTEST23     Informatio     OK, the VGM is be       45     n     ing processed                                                                                                    |                                                                                   |                                         | VGMEDI.Result.OK                                                              |                                               |                |  |    |  |  |  |
| Thank you.                                                                                                    |                                                                                   |                                         |                                                                               |                                               |                |  |    |  |  |  |
|                                                                                                    |                                                                                   |                                         |                                                                               |                                               |                |  | Ŧ  |  |  |  |

# 通过电子邮件方式提交(不推荐!)

#### 1, 邮件发送地址:

| POL 起运港          | 邮箱地址                                    |
|------------------|-----------------------------------------|
| Shanghai         | CN177-shavgm@msc.com                    |
| Ningbo           | CN177-nbovgm@msc.com                    |
| Tianjin          | CN177-tsnvgm@msc.com                    |
| Qingdao          | CN177-taovgm@msc.com                    |
| Dalian           | CN177-dlnvgm@msc.com                    |
| Xiamen           | CN177-submitvgmxm@msc.com               |
| Fuzhou           | CN177-submitvgmfz@msc.com               |
| SPRC & Hong Kong | CN177-mscsprchkvgmsubmission.it@msc.com |

#### 2, 邮件规定主题:

<Submit VGM – Loading Vessel Name & Voyage – MSC assigned Booking Number>

#### 3, 邮件内容格式:按照如下要求填写附件中提交表格。

#### 如何填写提交表格:

- 1) 请勿更改格式。请勿添加或删减任何单元格、行、列、工作表。
- 2) \*表示必填项(即黄色背景项)。
- 3) 每票订舱号只能提交一个表格。请勿在一个表格中提交多个订舱号。
- 4) 每个订舱号最多同时提交 40 个集装箱。如超过 40 个集装箱,请联系当地客户服务代表协助。
- 5) 对于拼箱货物,即多个托运人合并货物装进同一个集装箱,请指定其中一个托运人,在任意一个订舱号下提交 该集装箱的 VGM 信息(整个集装箱的重量,而非每个订舱号下的分摊重量)。

附件: 提交 VGM 表格 (MSC VGM Declaration Template - China.xls)